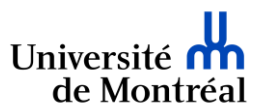

Étapes à suivre dans la plateforme de signature électronique ConsignO Cloud pour mettre à jour le contact des signataires de l'Université de Montréal dans <u>le carnet d'adresse personnel</u> de l'utilisateur.

Les Technologies de l'information

a) Se connecter à ConsignO Cloud (<u>https://umontreal.consigno.com/</u>), ouvrir votre carnet d'adresse tel que suit :

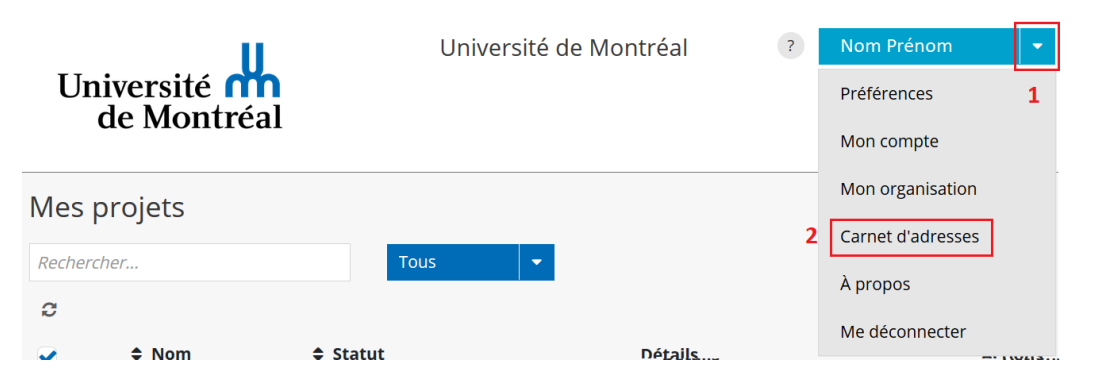

b) S'assurer de sélectionner <u>UNIQUEMENT</u> les contacts dans la section « Mon carnet d'adresse » (*les contacts dans le carnet d'adresse de votre unité ont déjà été configurés*) :

| Mon carnet d'adresses                      |   |                                     |       | =     |  |  |
|--------------------------------------------|---|-------------------------------------|-------|-------|--|--|
| Entrez le critère de recherche             |   | Mon carnet d'adresse                | s     | - 3   |  |  |
| В                                          |   | Tous                                |       | Aucun |  |  |
| Contact - Prénom Nom                       | 4 | Mon carnet d'adresses 🗸             |       |       |  |  |
| courriel - numéro tél                      | 1 | Carnet d'adresses de l'organisation |       |       |  |  |
| G                                          |   |                                     |       |       |  |  |
| Contact - Prénom Nom courriel - numéro tél |   | G                                   | Û     |       |  |  |
| К                                          |   |                                     |       | ~     |  |  |
| 6 contacts trouvés                         |   |                                     |       |       |  |  |
| Fermer                                     |   | <b>&amp;</b> +                      | Nouve | eau   |  |  |

c) S'assurer d'éditer <u>UNIQUEMENT</u> les contacts ayant l'adresse courriel finissant par *@umontreal.ca* (les autres contacts ne sont pas concernés par la mise à jour) :

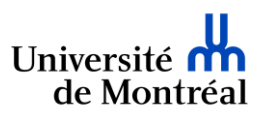

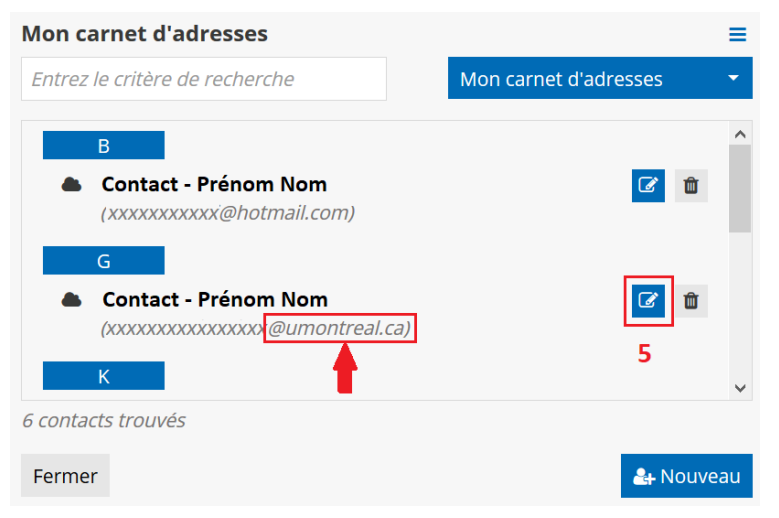

d) Cliquer sur « Suivant » sans modifier les informations :

| Information du contact   |           |
|--------------------------|-----------|
| Nom du contact           |           |
| Prénom                   | Nom       |
| Adresse de courriel      |           |
| courriel (@umontreal.ca) |           |
| Annuler                  | 6 Suivant |

e) Cliquer sur « Sauvegarder » sans modifier les informations :

| Authentification du contact |   |   |             |
|-----------------------------|---|---|-------------|
| Nom du contact              |   |   |             |
| Prénom Nom                  |   |   |             |
| Authentification déléguée à |   |   |             |
| Université de Montréal      | • |   |             |
| Langue de communication     |   |   |             |
| Français                    | - |   |             |
| Annuler                     |   | 7 | Sauvegarder |